#### ONLINE ORDERING

Join Thrive

ready have an account? Log in

Skip for now

**Click "Join Thrive"** 

Thrive App Instructions

#### Step 1:

Search for "Thrive Ordering" in the Apple App store or Google Play - Download.

#### Step 2:

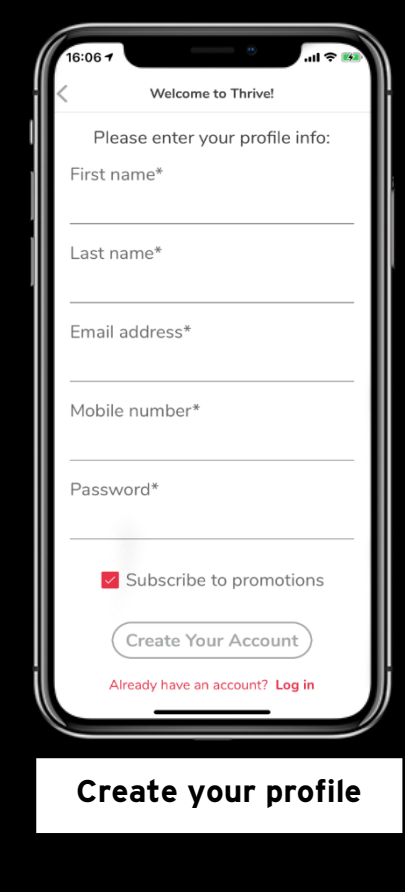

#### Create an Account

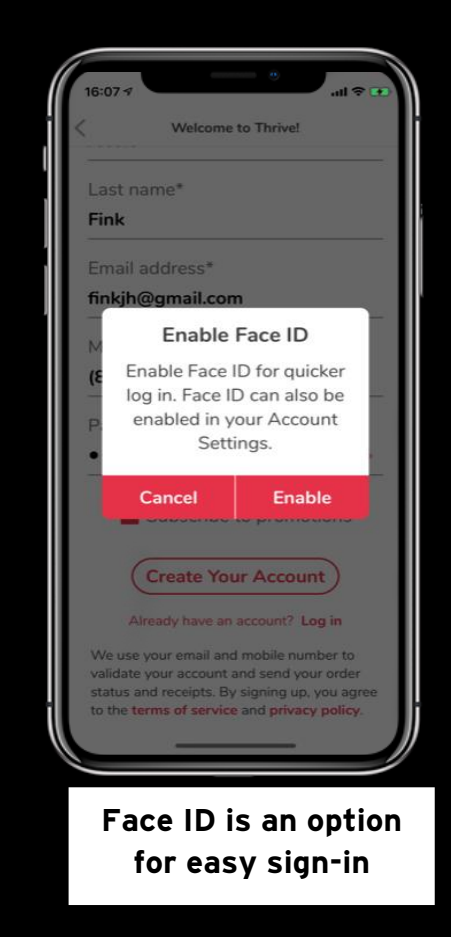

Continued on the next page

### ONLINE ORDERING

#### Thrive App Instructions

### **Step 3:** Select Location & Station

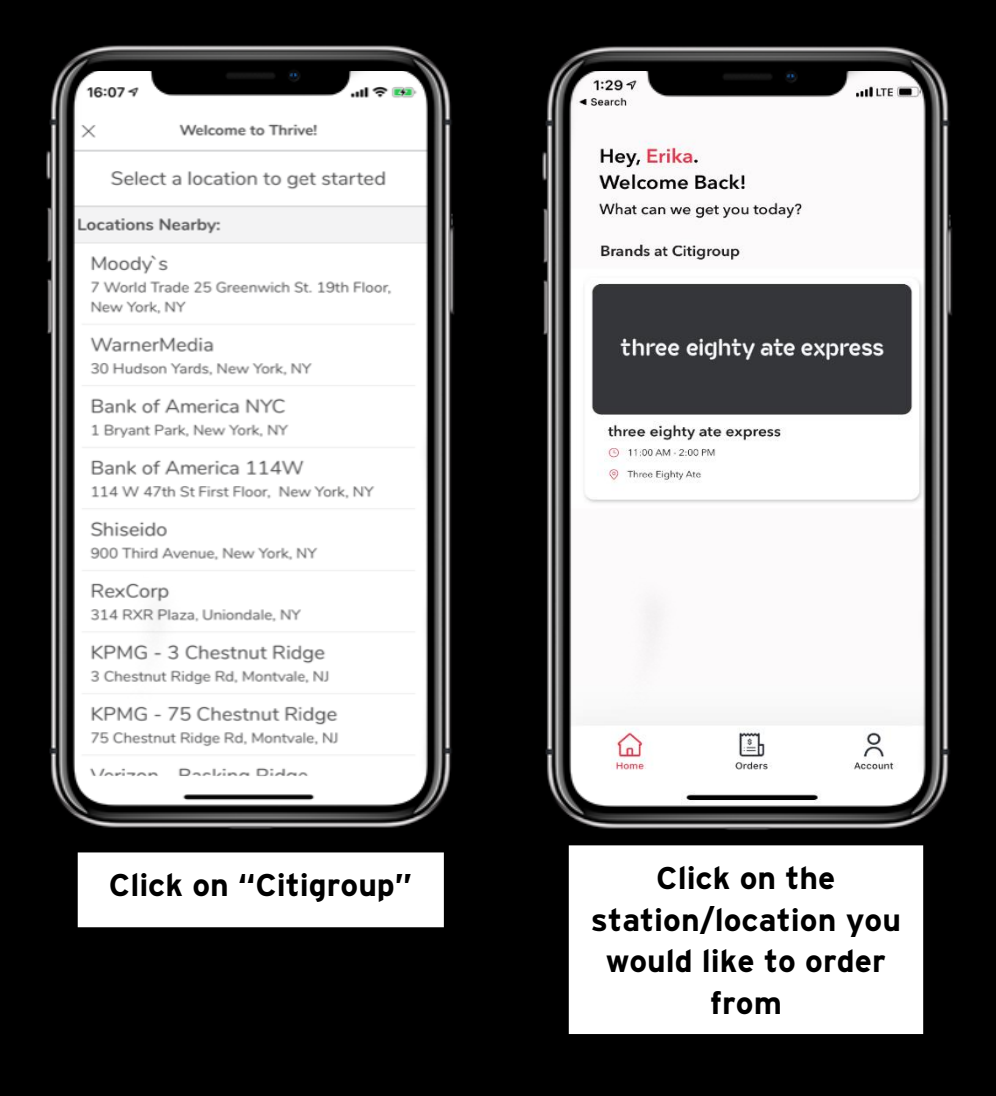

Continued on the next page

## ONLINE ORDERING

#### Thrive App Instructions

08:57-7 three Eighty ate express Three Eighty Ate Pickap Hours: 11:00 AM-220 FM Currently Browsing: Menu Build Your Own (2 Items) Favorites (4 Items)

Thrive allows for easy ordering **Step 4:** Place an order

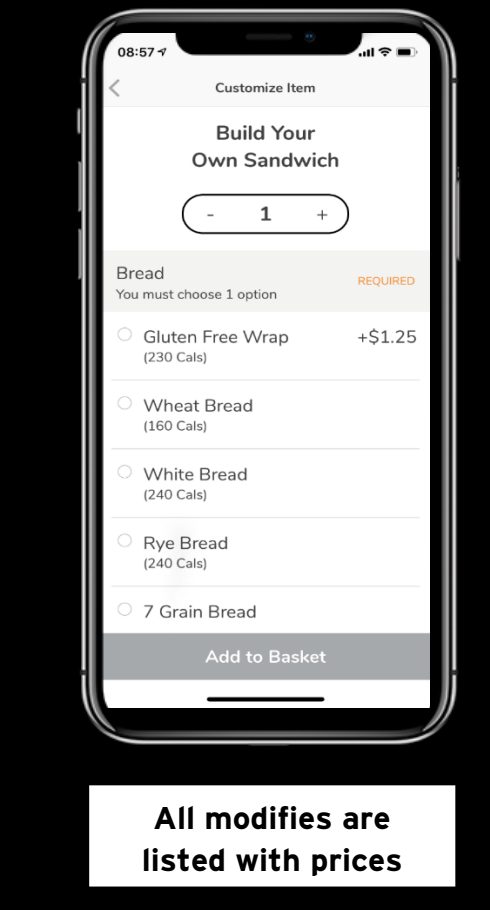

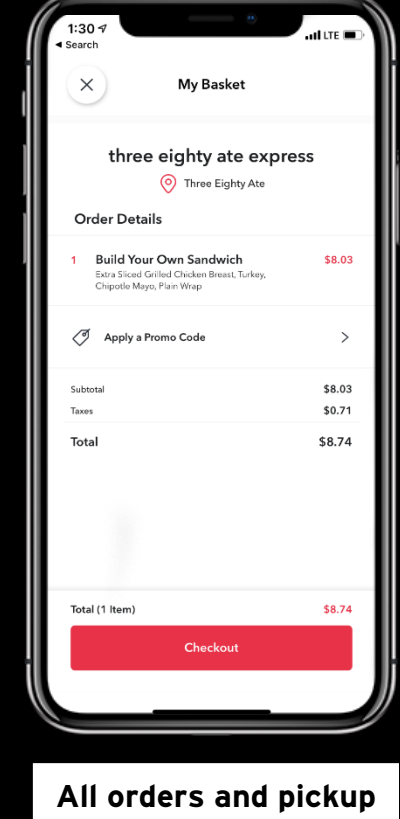

All orders and pickup times are listed in the cart

### ONLINE ORDERING

Thrive App Instructions

Step 5:

Easy Payment Add & Order Confirmation

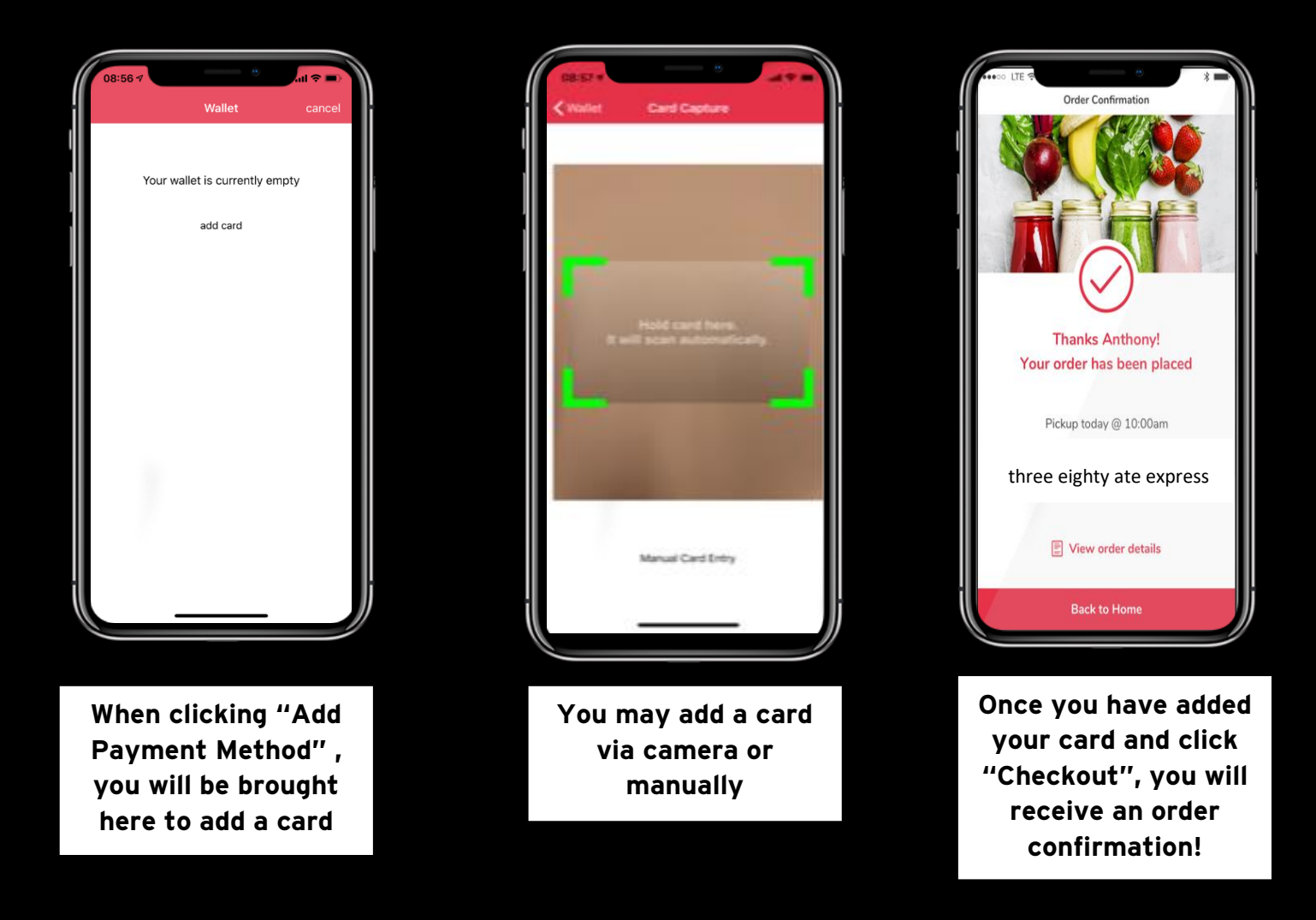